## Good Places - COMMUNITY - Profile Set up and event creator

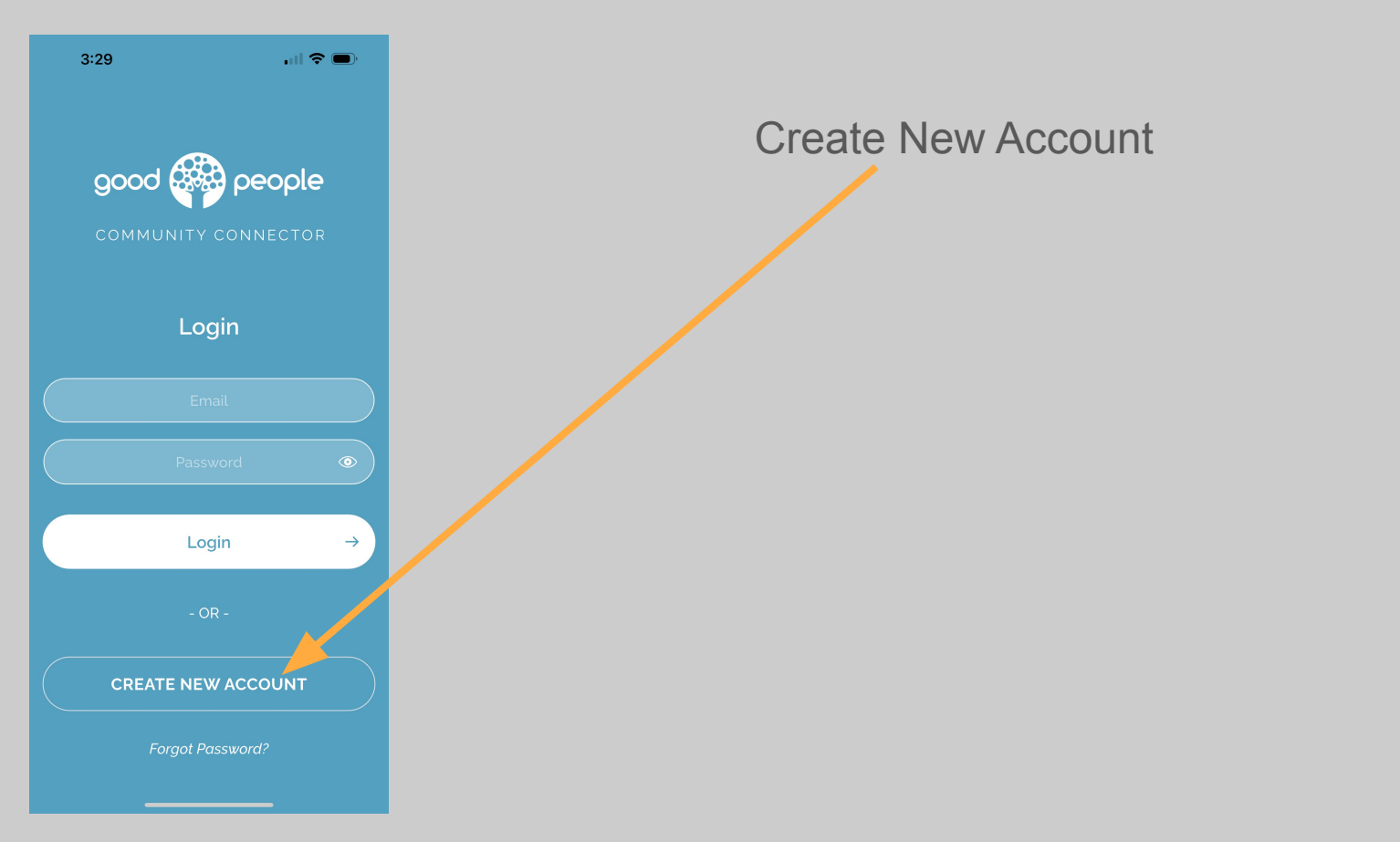

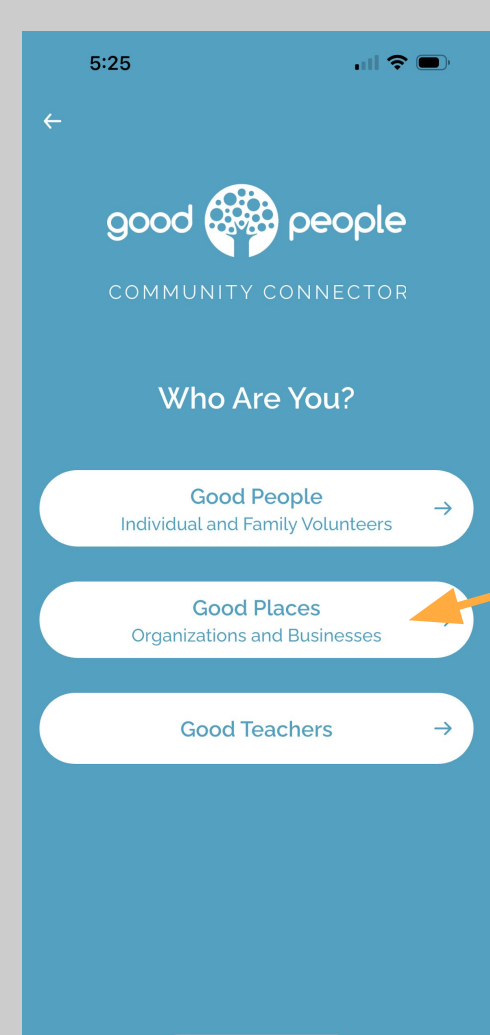

If you are an ORGANIZATION or a BUSINESS who wants to create an event that uses volunteers - You choose - GOOD PLACES

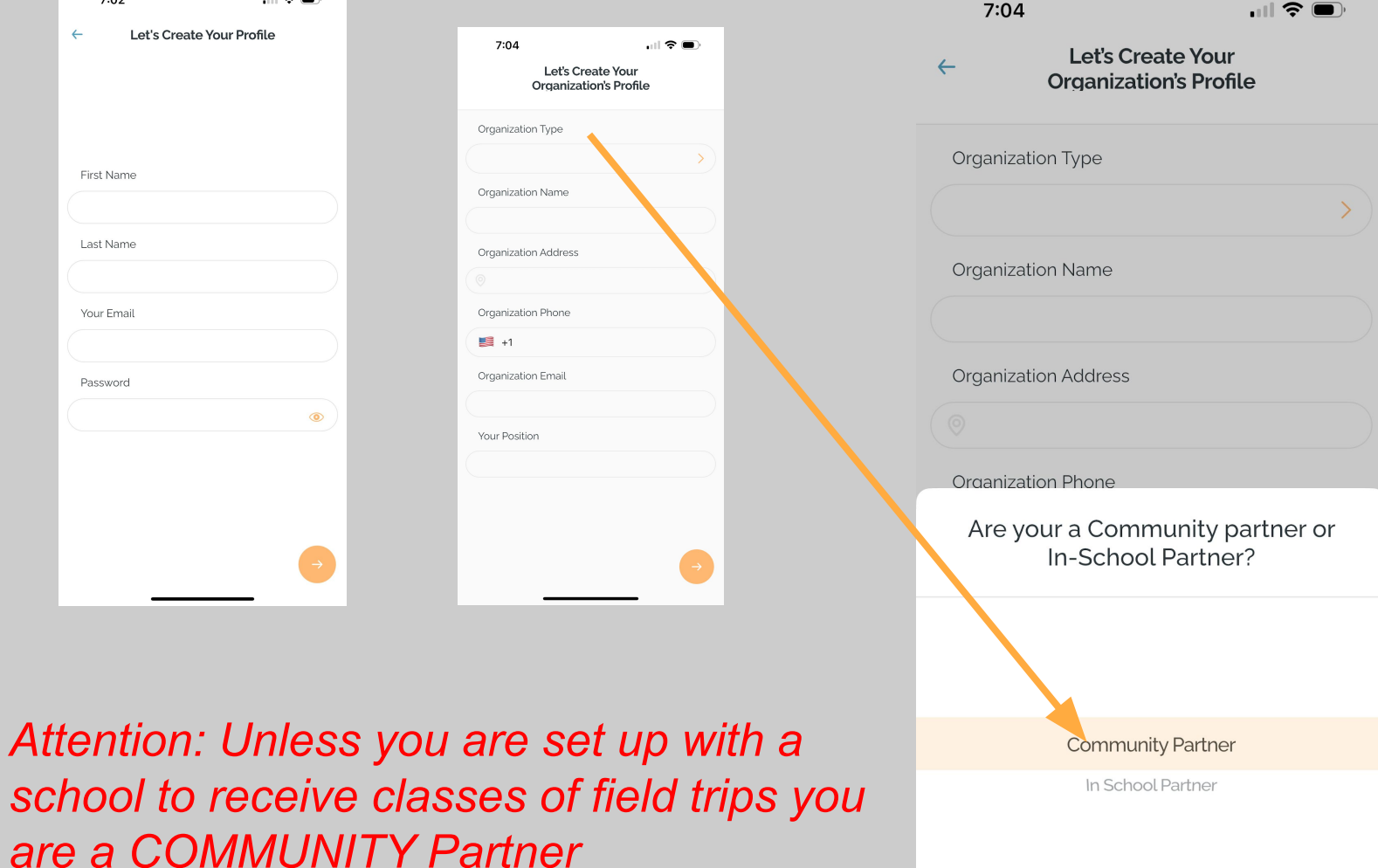

| Community Partner |      |
|-------------------|------|
| In School Partner |      |
| Cancel            | Done |

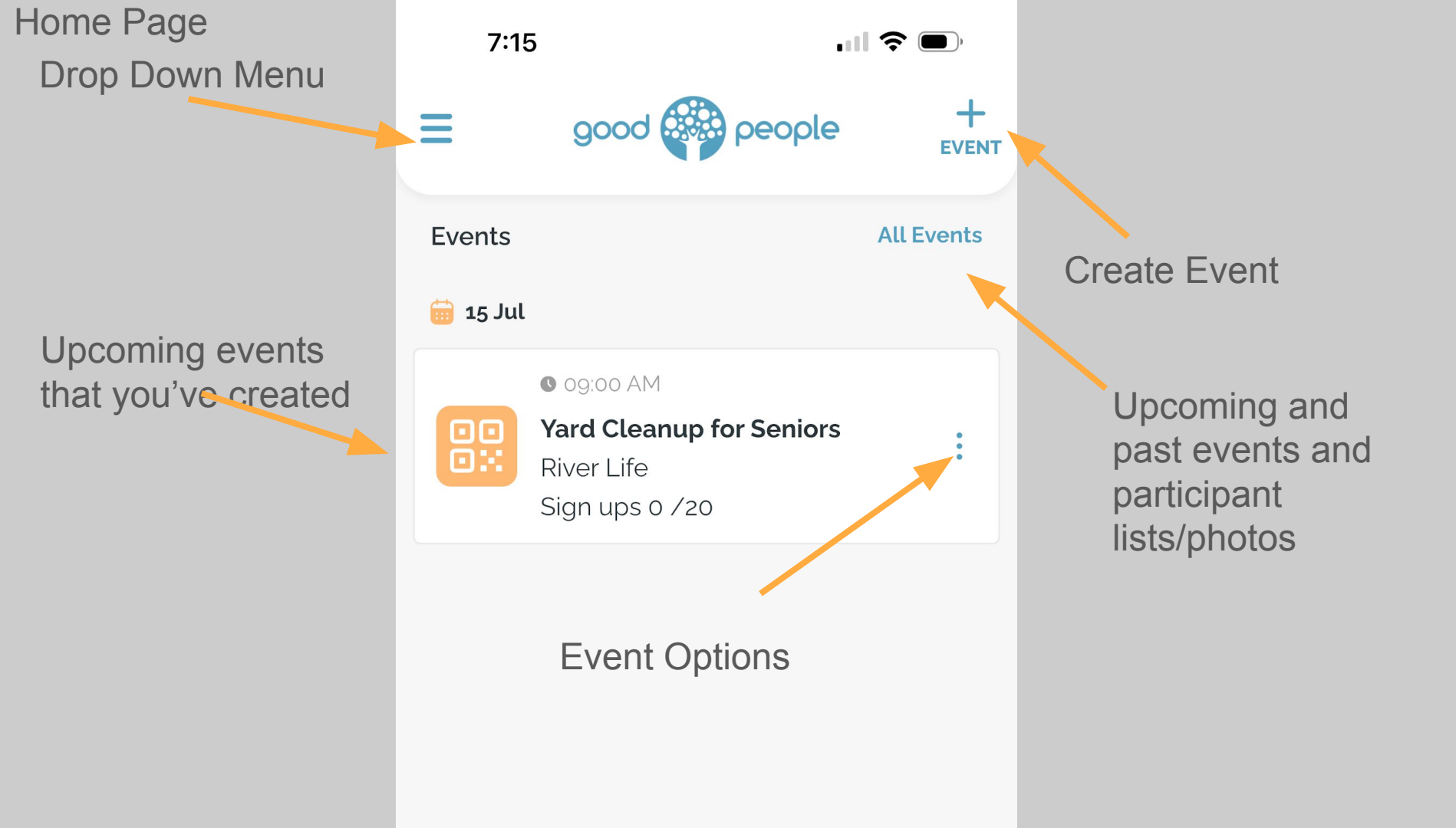

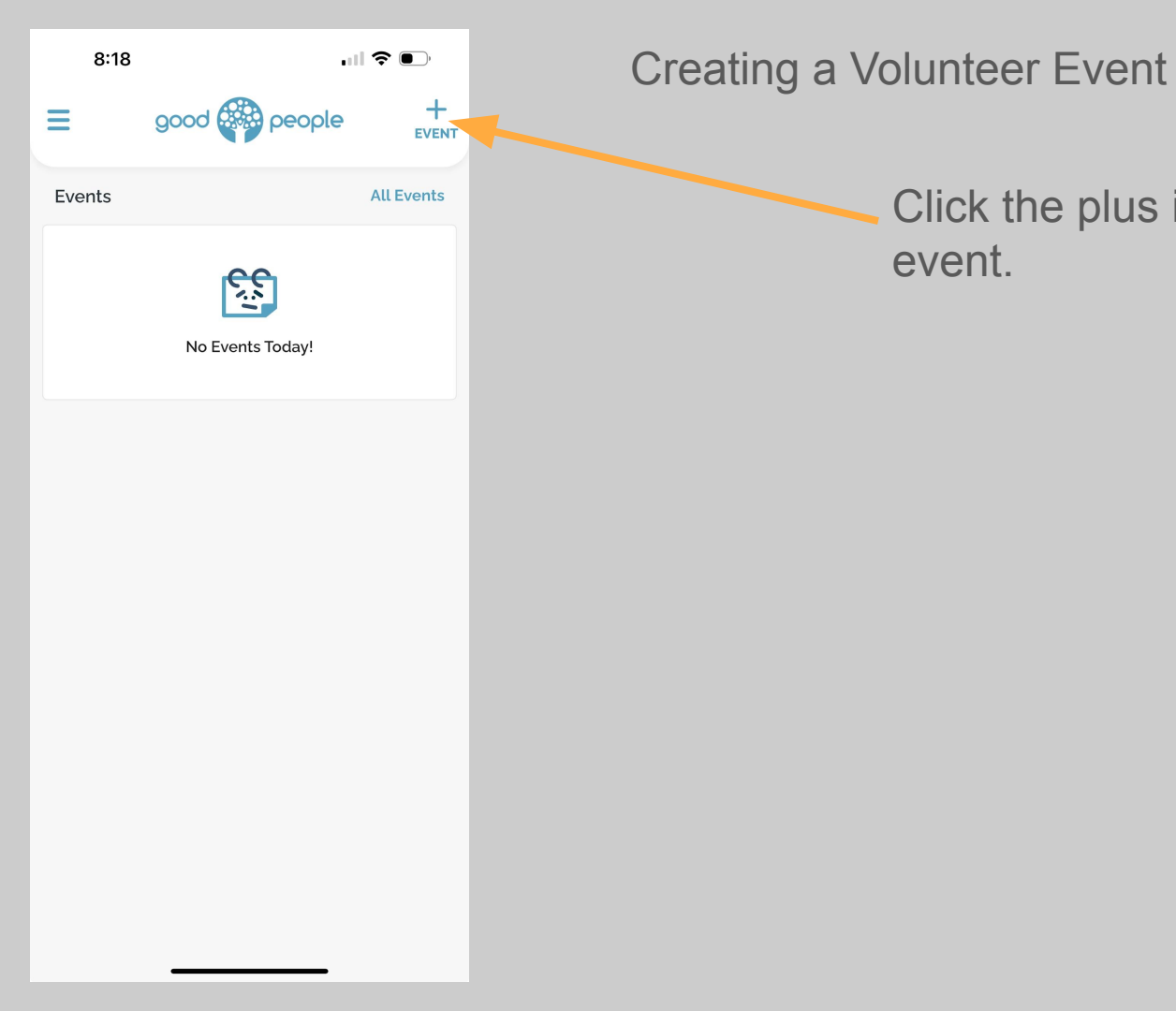

Click the plus icon at the top right to create event.

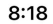

Wild Roots Conservation Add New Event

Jul 2025

←

| SUN        | MON | TUE | WED   | THU   | FRI | SAT |
|------------|-----|-----|-------|-------|-----|-----|
|            |     | 1   | 2     | 3     | 4   | 5   |
| 6          | 7   | 8   | 9     | 10    | 11  | 12  |
| 13         | 14  | 15  | 16    | 17    | 18  | 19  |
| 20         | 21  | 22  | 23    | 24    | 25  | 26  |
| 27         | 28  | 29  | 30    | 31    |     |     |
| Start Time |     |     | 09:30 | AM    | PM  |     |
| End T      | ime |     |       | 10:30 | AM  | PM  |

Use calendar tool to set date and time then click the arrow at the bottom of page

## ← Wild Roots Conservation Add New Event

Audience Type Waiver Event Name Select Audience Type Any Volunteers Welcome Families Only - Guardians and Children Adult Only 18 + Cancel

Here you will give the details of the event. The first question will clarify who is invited to the even- Family/Adult/Both

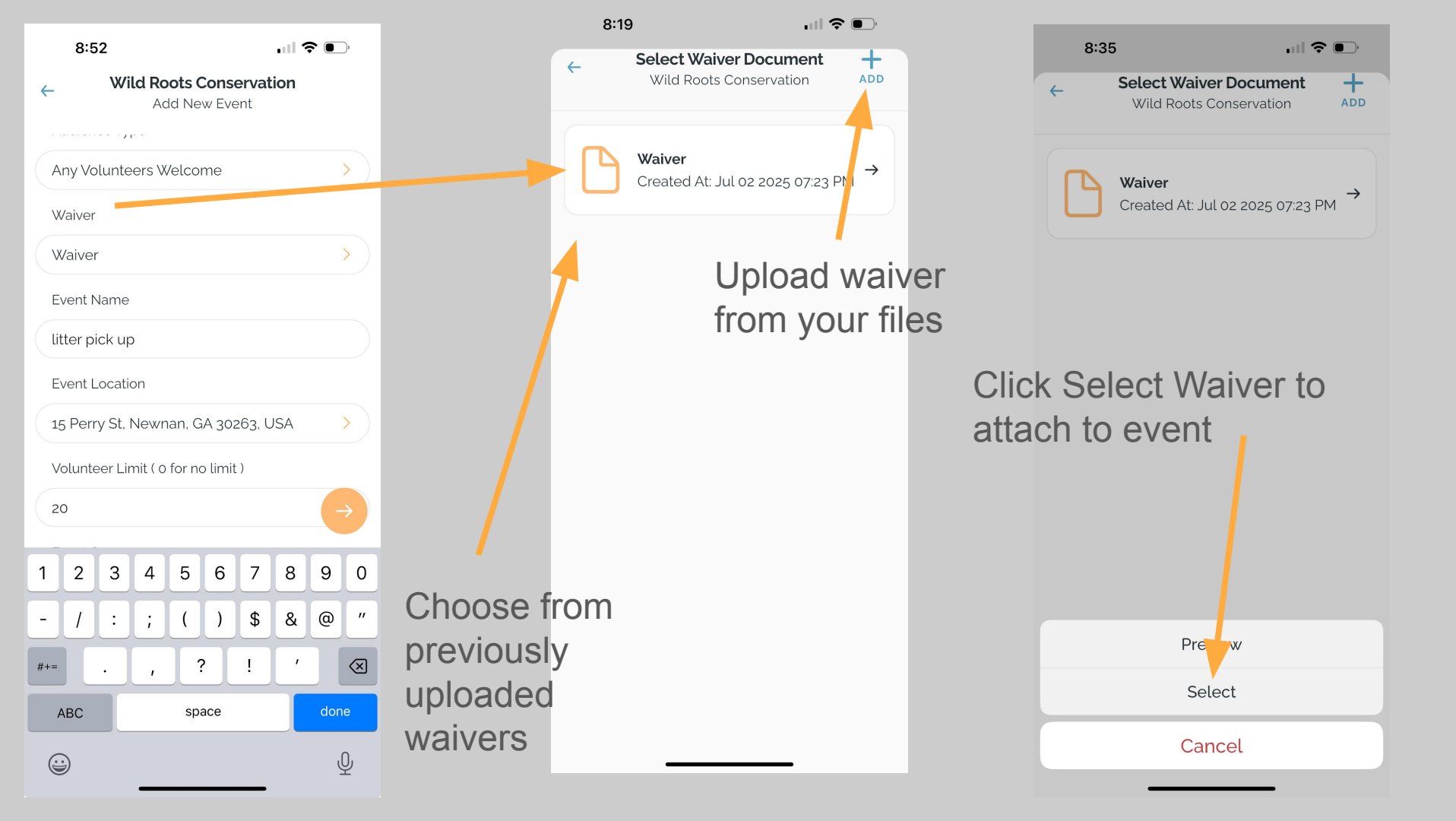

8:36

4

Wild Roots Conservation Add New Event

8:37

4

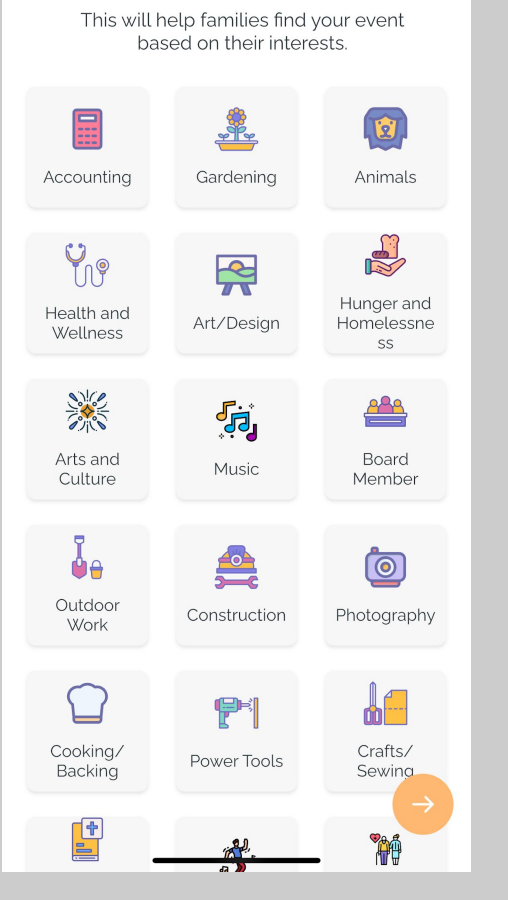

Wild Roots Conservation

Add New Event

The next screen will ask you to choose icons that are most related to the event you are creating. This will help to connect you to inspired and capable volunteers- for example. This is a litter pick up event. So the icons for "Outdoor Work" and "Environment" have been highlighted.

When finished click orange arrow icon

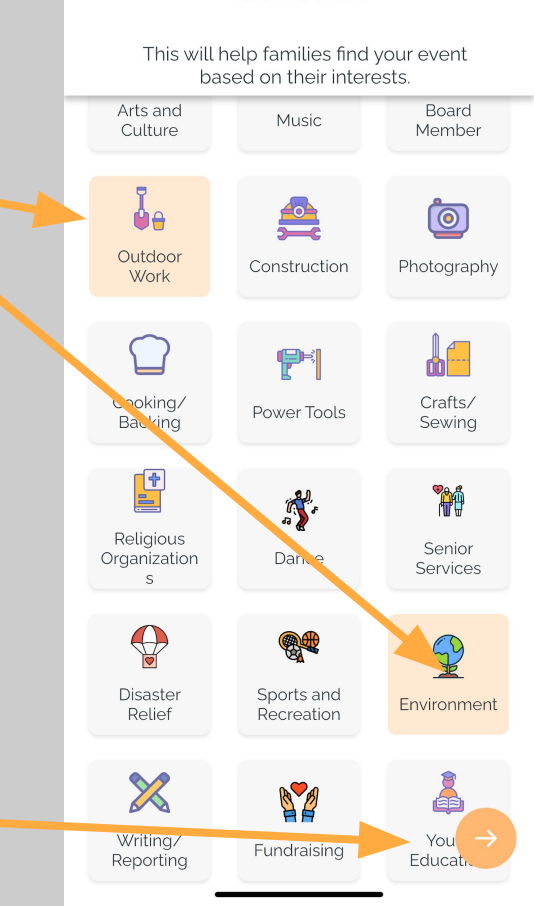

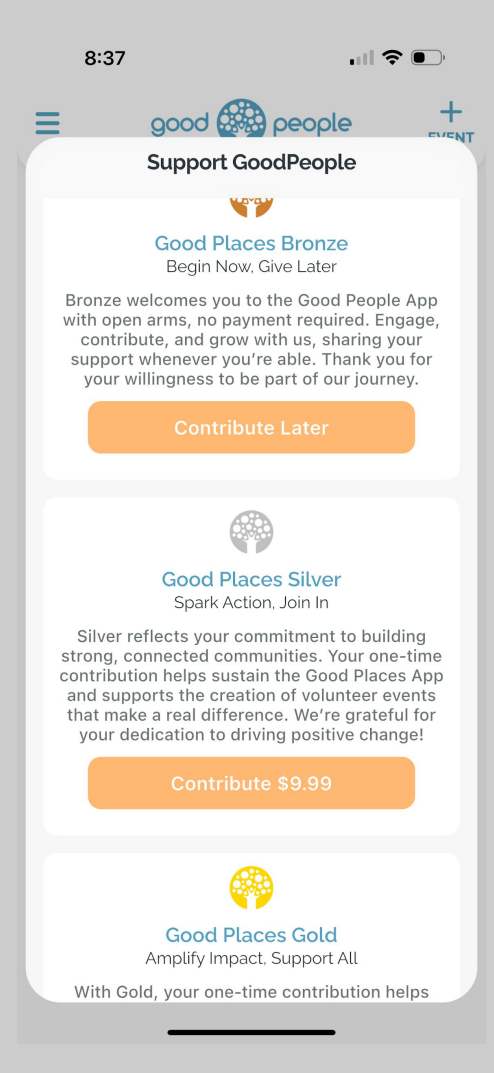

The next page you'll see is your opportunity to contribute. Please pay what you can for the event you've created.

3 tiers and a custom contribution page to fit your needs.

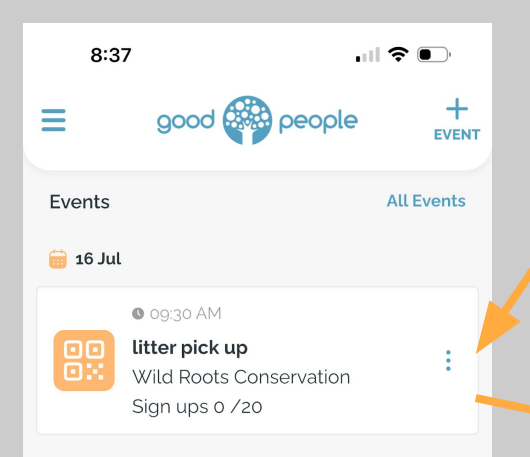

You will now see the litter pick up event that you created under events. You'll also see a QR code-click the three buttons beside the event for event options.

Click View/Share QR Code -to download/share/save View/Share QR Code

. II 🔶 🗩

EVENT

All Events

View Participants/Volunteers

good and people

Yard Cleanup for Seniors

7:25

Events

前 15 Jul

MA 00:00 0

River Life

Sian ups 0 /20

Reschedule/Edit Event

Attention: The QR code is very importantive Event To Calendar and must be displayed on location. This Cancel Event is how you and your volunteers receive Cancel credit and archive records.

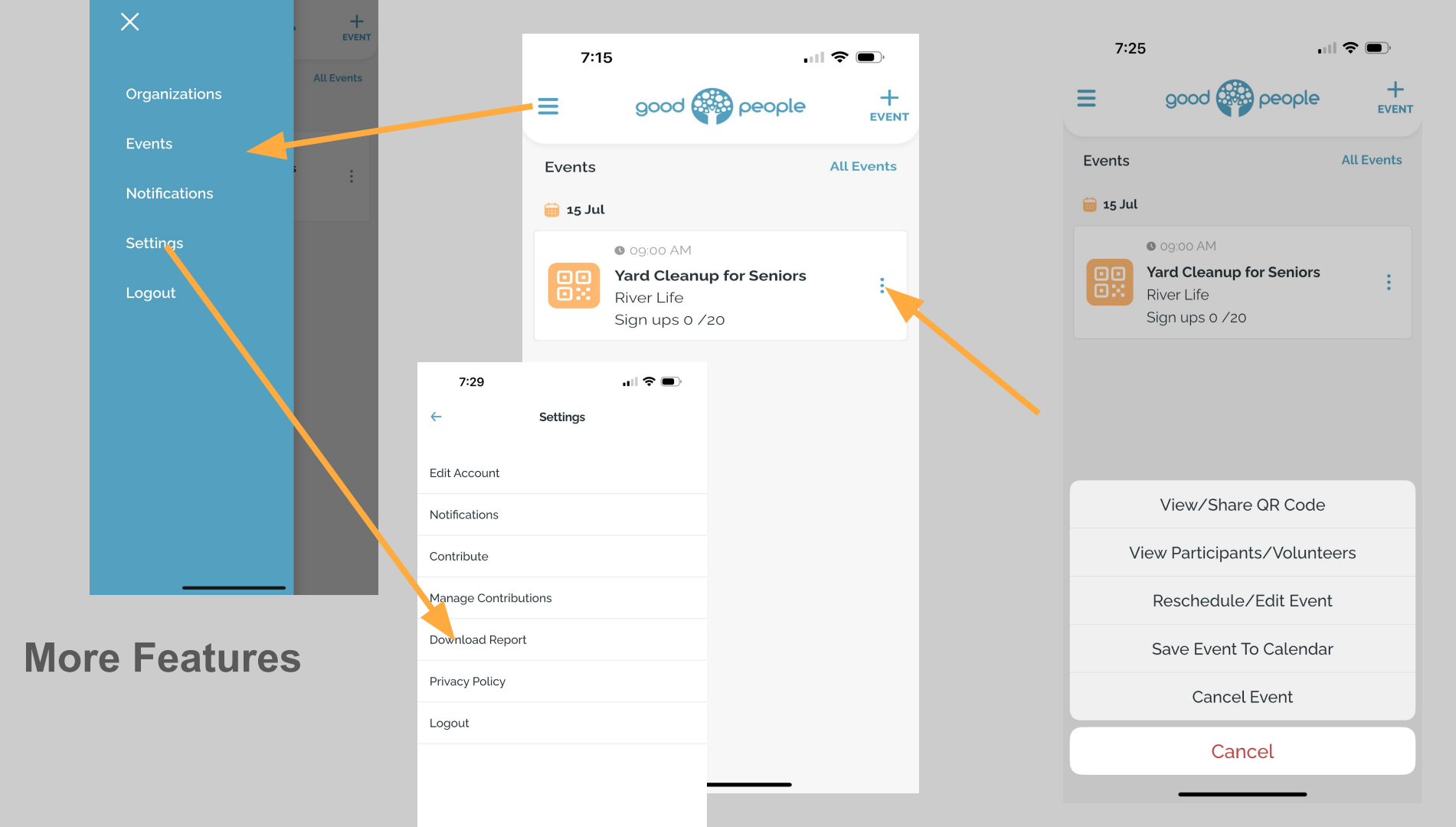